Crésus Banking

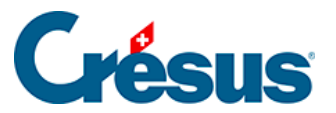

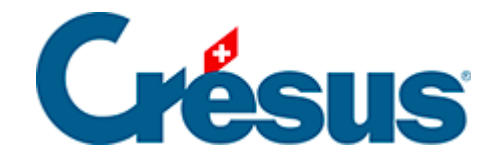

## **Crésus Banking**

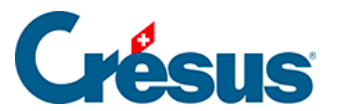

7.5.1 - Transformation manuelle d'un mouvement en écriture multiple

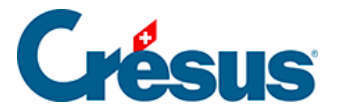

## 7.5.1 - Transformation manuelle d'un mouvement en écriture multiple

Prenant l'exemple de l'écriture suivante (à noter qu'il s'agit là d'un mouvement identifié, mais que le processus décrit fonctionne de la même manière avec un mouvement non identifié) :

|  | 17.10.2024 | Essence<br>6210 | 1020 | B-1596 | Compte bancaire<br>Banque c/c<br>Information transmise par la banque<br>Achat - Tancomat SOCAR Tankstelle 15.10.2024,<br>21:31, No carte Maestro 81506196<br>Libellé de l'écriture<br>Carburant | 49,96 – CHF |
|--|------------|-----------------|------|--------|----------------------------------------------------------------------------------------------------|-------------|
|--|------------|-----------------|------|--------|----------------------------------------------------------------------------------------------------|-------------|

Ce mouvement, dont le type « *Essence* » a été identifié par Crésus Banking, correspond à un achat effectué auprès d'une station service.

Le montant total est de CHF 49.96, mais en réalité, il y a eu que CHF 34.96 d'essence, et CHF 15 d'alimentation.

Pour éviter que seul le compte *Essence* ou *Carburant* soit imputer, alors qu'une partie de cet achat concerne l'alimentation, il faut ventiler ces deux montants distincts dans les comptes appropriés.

• Faites un clic droit sur le mouvement, et sélectionnez *Transformer en écriture multiple* :

| 17.10.2024 | 17.10.2024 | Essence<br>6210 | 1020 | B-1596 | Compte bancaire<br>Banque c/c                                                                                                    | 🕼 Éditer le mouvement                                                                                                    | 7.10 |
|------------|------------|-----------------|------|--------|----------------------------------------------------------------------------------------------------|----------------------------------------------------------------------------------------------------|------|
|            |            |                 |      |        | Information transmise par la banque<br>Achat - Tancomat SOCAR Tankstelle 15.<br>21:31, No carte Maestro 81506196<br>Ubellé de l'écriture<br>Carburant | X Transformer en écriture multiple   Règle appliquée   X   Définir une nouvelle chaine de substitution   à l'aide de ce mouvement |      |

Le dialogue suivant s'affiche :

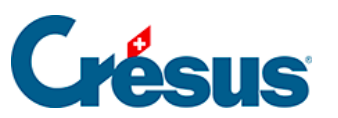

Édition du mouvement

×

| Édition du mouvement |            |            |                        |                          |       |       |   |   |   |
|----------------------|------------|------------|------------------------|--------------------------|-------|-------|---|---|---|
|                      |            |            | Date d'écriture: 17.10 | 0.2024 Montant: CHF 49,9 | 6     |       |   |   |   |
|                      | ~          | 1020 Compt |                        |                          | 49.96 | CHF [ | ÷ | ľ | × |
| 6210 Carbur          | $ $ $\sim$ |            | ~                      |                          | 49.96 | CHF - | ÷ | Ø | × |
|                      | $\sim$     |            | ~                      |                          |       | сні [ | ÷ | Ø | 2 |
|                      |            |            |                        |                          |       |       |   |   | _ |
|                      |            |            |                        |                          |       |       |   |   |   |
|                      |            |            |                        |                          |       |       |   |   |   |
|                      |            |            |                        |                          |       |       |   |   |   |
|                      |            |            |                        |                          |       |       |   |   |   |
|                      |            |            |                        |                          |       |       |   |   |   |
|                      |            |            |                        |                          |       |       |   |   |   |
|                      |            |            |                        |                          |       |       |   |   |   |
|                      |            |            |                        |                          |       |       |   |   |   |
|                      |            |            | X ANNULER              | ENREGISTRER              |       |       |   |   |   |

Vous pouvez alors définir les montants à ventiler, leurs libellés comptables (troisième colonne), ainsi que les comptes associés :

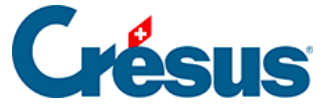

Édition du mouvement

×

| Édition du mouvement<br>Date d'écriture: 17.10.2024 Montant: CHF 49,96 |                |              |       |         |     |   |  |  |
|------------------------------------------------------------------------|----------------|--------------|-------|---------|-----|---|--|--|
|                                                                        | 1020 Compt   🗸 | Achat SOCAR  | 49.96 | CHF ]   | ¢ 🛛 | × |  |  |
| 6210 Carbur 🗸 🗸                                                        |                | Essence      | 34.96 | CHF IPI | ¢ Ø | × |  |  |
| 6790 Autres 🛛 🗸                                                        |                | Alimentation | 15    | CHF IPI | ‡ Ø | × |  |  |
|                                                                        |                |              |       | СНЕ     | ¢ Ø | × |  |  |
|                                                                        |                |              |       |         |     |   |  |  |
|                                                                        |                |              |       |         |     |   |  |  |

L'icône *(ic)*, à droite de chaque ligne, vous permet d'éditer chaque écriture individuellement et d'y ajouter des informations spécifiques (par exemple : un *code TVA* ou *analytique*).

Une fois les différentes données saisies, cliquez sur *Enregistrer*. Le mouvement apparaît désormais tel qu'il sera comptabilisé (ici en *Vue compacte*) :

|      | 1020 | B-1596 | [B] Achat SOCAR  | 49,96 CHF |
|------|------|--------|------------------|-----------|
| 6210 |      | B-1596 | [B] Essence      | 34,96 CHF |
| 6790 |      | B-1596 | [B] Alimentation | 15,00 CHF |

Enfin, si vous souhaitez annuler cette transformation en écriture multiple et en refaire une écriture normale, faite un clic droit sur le mouvement en question et sélectionnez *Transformer en écriture normale*.